# Configurer une passerelle entre Pericles V5 et Simple-Immo.fr

#### 1. Etape 1 : Création de la passerelle

- a. Se rendre sur le menu « Communication / Transfert FTP »
- b. Cliquez ensuite sur « Nouveau »
- c. Si le clic sur le bouton « Nouveau » ne fonctionne pas, il faut téléphoner à la hotline Pericles (n° de tel indiqué dans le message d'erreur) pour créer la nouvelle passerelle. Une fois la passerelles créée, il vous suffira de la paramétrer

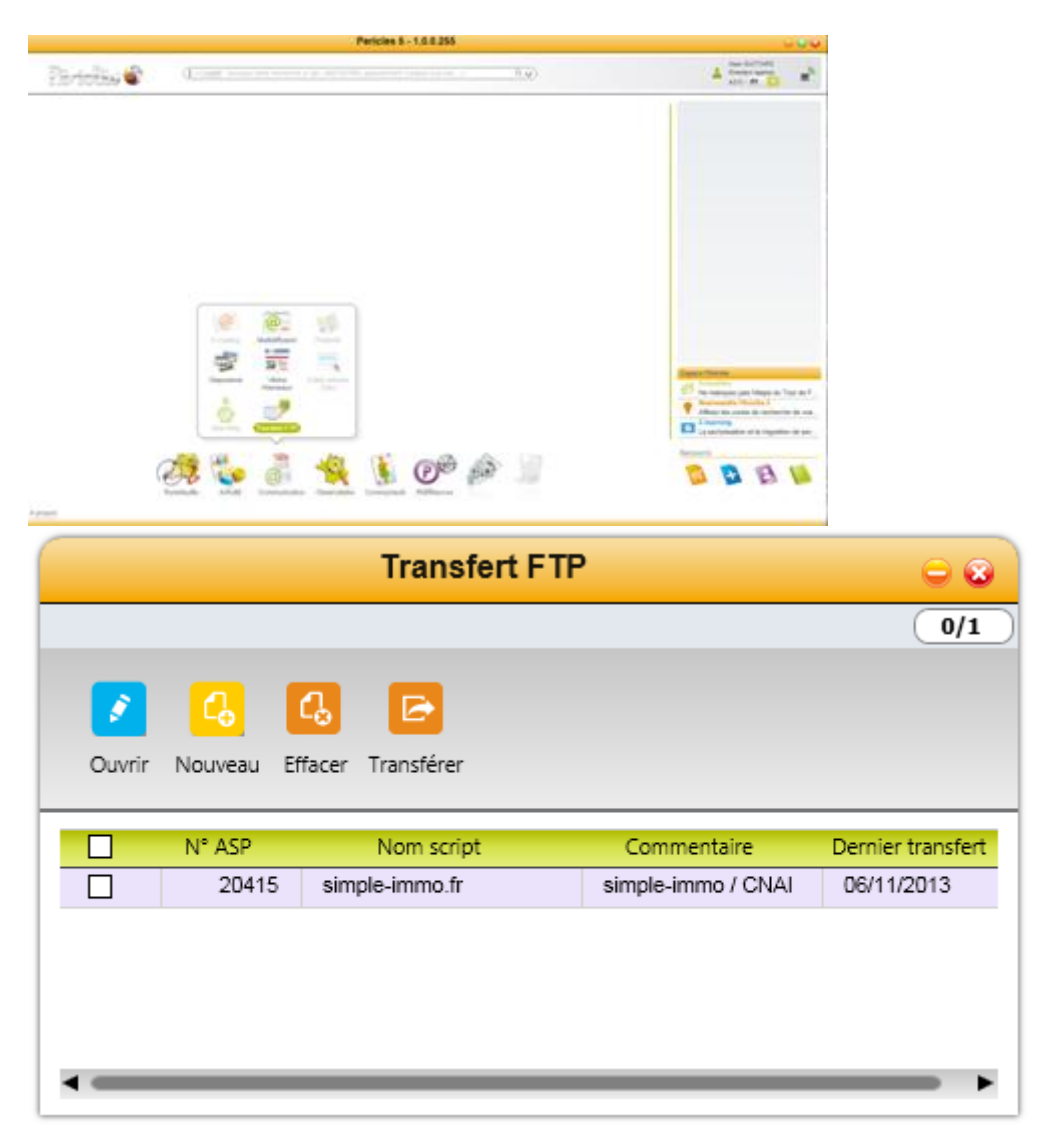

### 2. Paramétrage de la passerelle Simple-Immo

- a. Informations générales
  - i. Renseigner le nom du script : simple-immo.fr
  - ii. Commentaire : simple-immo / CNAI
  - iii. Nom du fichier, Nom du ZIP, et code client : <code-societe>-<codesite> (1234-01 sur l'exemple ci-dessous)
- b. Paramètres FTP
  - i. Adresse FTP : simple-immo.fr
  - ii. Code utilisateur : pericles@simple-immo.fr / Mot de passe : clesperi
- c. Sélection
  - i. Cocher « Uniquement Offres disponibles », « Uniquement offres du site », « Offres cochées Internet »
- d. Type d'offre : Tout cocher
- e. Photo : 3 photos à 400 pixels
- f. Format de fichier : XML

| Script F                      | TP 😔 (                         |  |  |
|-------------------------------|--------------------------------|--|--|
|                               | 6                              |  |  |
| Paramètres transfert          | Champ sélectionnées            |  |  |
| informations générales        |                                |  |  |
| 1234 N° ASP                   | 1234 Saisie le 30/09/2013      |  |  |
| Code site 01 Modifié le       | 06/11/2013                     |  |  |
| Nom du script simple-immo.fr  |                                |  |  |
| Commentaires                  | simple-immo / CNAI             |  |  |
| Nom fichier 1234-01           | Nom ZIP 1234-01                |  |  |
| Code client 1234-0            | 1 Dernier transfert 06/11/2013 |  |  |
| Sélection                     | Type d'offre                   |  |  |
| Sélection                     | Type d'offre                   |  |  |
| Uniquement offres disponibles | Vente appartement              |  |  |
| Uniquement offres du site     | Vente maison                   |  |  |
| Offres cochées Internet       | Vente terrain                  |  |  |
| Sélection personnalisée       | Vente immeuble                 |  |  |
| Photo                         | Vente local                    |  |  |
|                               | Vente F.D.C                    |  |  |
| Nombres photos 3 Maxi         | Vente parking                  |  |  |
| Taille photo 400 Pixels       |                                |  |  |
| Format fichier                |                                |  |  |
| Type fichier XMI              | Location parking               |  |  |
| Définiteur                    |                                |  |  |
| Delimiteur ") (Separateur ,)  |                                |  |  |

g. Onglet « Champs sélectionnés » : Tout cocher

| Script FTP 😄 😪                           |                    |                            |                         |  |
|------------------------------------------|--------------------|----------------------------|-------------------------|--|
|                                          |                    |                            | 0                       |  |
| Paramètres transfert Champ sélectionnées |                    |                            |                         |  |
| Code client                              | Proximité          | Accès handicapé            | C.O.S(terrain)          |  |
| Type d'offre                             | Secteur            | Nb murs mitoyens           | S.H.O.N(terrain)        |  |
| Code société                             | Catégorie          | Façade terrain             | D.P.E étiquette énergie |  |
| Code site                                | Nb pièces          | Texte annonce FR           | D.P.E étiquette taux GE |  |
| N° ASP                                   | Nb chambres        | Texte annonce GB           | D.P.E valeur énergie    |  |
| N° dossier                               | Surf. habitable    | Texte annonce ES           | D.P.E valeur taux GES   |  |
| N° mandat                                | Surf. carrez       | Texte annonce DE           | Distance km ville web   |  |
| Type mandat                              | Surf. séjour       | Texte annonce IT           | Contact annonce         |  |
| Date offre                               | Surf. terrain      | Texte mailing              | Tel. contact annonce    |  |
| Date modification                        | Etage              | Raison sociale agence      | Nb de niveaux           |  |
| Date disponibilité                       | Code étage         | Adresse agence             | Cession droit au bail   |  |
| Négociateur                              | Nb étages          | Suite adresse agence       | Longueur vitrine        |  |
| Prix F.A.I/Loyer C.C                     | Année construction | Code postal agence         | Interphone              |  |
| Honoraires                               | Type cuisine       | Ville agence               | Monte charge            |  |
| Travaux                                  | Nb WC              | Téléphone agence           | Immeuble indépendant    |  |
| Charges                                  | Nb salles de bains | Télécopie agence           | Immeuble collectif      |  |
| Dépôt de garantie                        | Nb salles d'eau    | E-mail agence              | Immeuble prestige       |  |
| Taxe habitation                          | Nb park. int.      | Site web agence            | Digicode                |  |
| Taxe foncière                            | Nb park. ext.      | Url visite virtuelle/vidéo | Climatisation           |  |
| Adresse du bien                          | Nb garages/box     | Prestige                   | Gardiennage             |  |
| Suite adresse du bien                    | Type sous-sol      | Information terrasse       | Surf. pro.              |  |
| Code postal bien                         | Nb caves           | Information balcon         | Surf. annexe            |  |
| Ville du bien                            | Type chauffage     | Disponibilité offre        | Surf. logement          |  |
| Code postal internet                     | Nature chauffage   | Montant loyer              | N° ASP lot neuf         |  |
| Ville internet                           | Ascenseur          | Date libération            | Viager                  |  |
| Quartier                                 | Balcon             | Prix net vendeur           | Non assujetti au DPE    |  |
| Résidence                                | Terrasse           | Hono. charge acquéreur     | DPE Vierge              |  |
| Transport                                | Piscine            | Surf. jardin               |                         |  |
| Sélectionner tout                        |                    |                            |                         |  |

Cliquer ensuite sur « Enregistrer » puis « Retour ».

#### 3. Lancement du transfert vers le site Simple-Immo

- Image: Constant of the second second sec
- a. Cliquez sur le bouton « Transfert » puis attendre la fin du transfert.

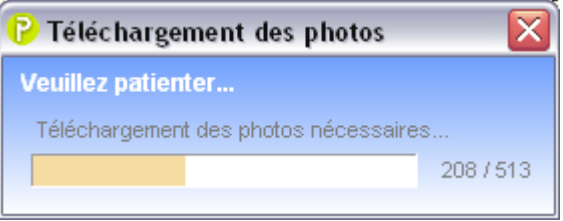

## 4. Récupération des données sur le site Simple immo

- a. Chaque demande de transfert doit être initié par un clic sur le bouton « Transfert »
- b. Après la première demande de transfert ne vous étonnez pas si vous ne voyez pas vos biens apparaitre tout de suite sur le site Simple Immo.